# **Régression linéaire**

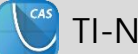

TI-Nspire<sup>™</sup> CX II-T CAS

- Application Tableur & listes
- Application Données et Statistiques

## **Fiche méthode**

## Page d'application Tableur & listes

La TI-Nspire CX II-T CAS dispose d'applications Tableur & listes et Données et Statistiques puissantes qui vont nous permettre de tester chacune des hypothèses de régression linéaire.

### Représenter un jeu de données

| 1  | 0.1 | 1.71 | Le |
|----|-----|------|----|
| 2  | 0.2 | 1.44 | ~  |
| 3  | 0.3 | 1.19 | SI |
| 4  | 0.4 | 0.96 | Lä |
| 5  | 0.5 | 0.75 | Ч  |
| 6  | 0.6 | 0.56 | u  |
| 7  | 0.7 | 0.39 | D  |
| 8  | 0.8 | 0.24 |    |
| 9  | 0.9 | 0.11 |    |
| 10 | 1.  | 0.   |    |

es données ci-contre sont présentées et on s'interroge ur une éventuelle corrélation. a 1ere colonne est nommée xi, la seconde yi et le nuage e points (xi;yi) est représenté dans une application

onnées et Statistiques.

Dans l'application Tableur, on choisit MENU puis Statistiques puis Calcul

statistique puis Ajustement linéaire (mx+b) et après configuration, on

obtient l'équation y = -1.9x + 1.78 avec un coefficient de corrélation très

satisfaisant puisque r<sup>2</sup> est très proche de 1. Dans l'application Données et

Statistiques, on demande l'affichage de la droite à partir du MENU puis

Analyser puis Regression puis Afficher droite (mx+b). Il est aussi possible de faire afficher la fonction f1(x) qui contient l'équation de la droite

Supposer une régression linéaire

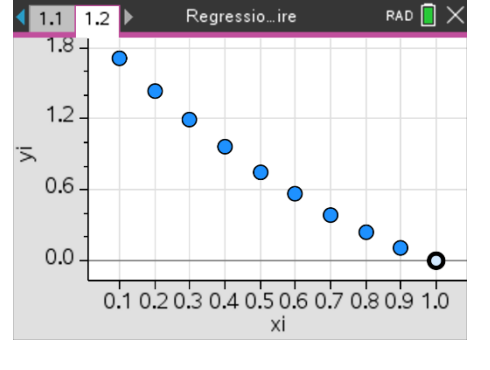

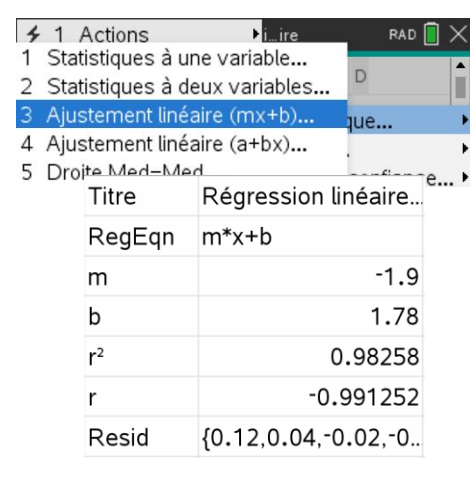

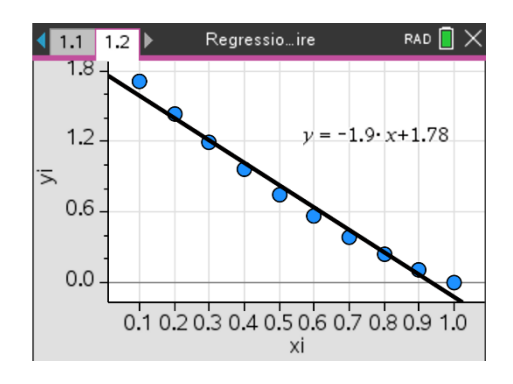

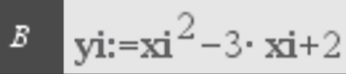

Ce document est mis à disposition sous licence Creative Commons

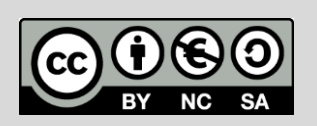

© Texas Instruments 2022 / Photocopie autorisée

http://creativecommons.org/licenses/by-nc-sa/2.0/fr/

# **Représenter les résidus**

obtenue dans le tableur.

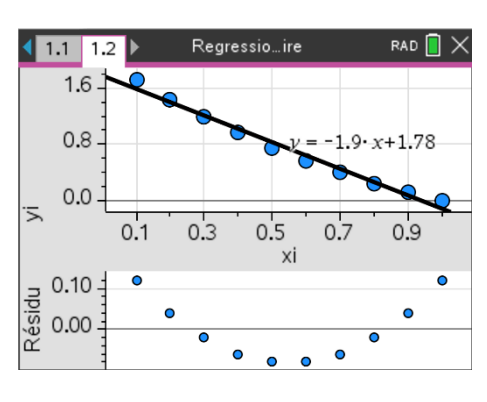

Les yi ont été définis par une fonction de degré 2 à partir des xi. Le faible pas entre les xi permet cette approximation par une fonction linéaire mais l'affichage des résidus peut permettre un échange autour de leur signification avec les élèves (Menu puis Analyser puis Résidus puis Afficher le tracé des résidus).